|    | ▲ Ξ | 菱シーケンサ<br>テクニカルニュース                  | No.FA-D-0102 1/2<br>2010年 11月発行 |
|----|-----|--------------------------------------|---------------------------------|
| 表  | 題   | GX Works2 ラダープログラムの表示接点数拡張にともな       | う注意事項                           |
| 適用 | 機種  | 三菱統合FAソフトウェアMELSOFTシリーズ<br>GX Works2 |                                 |

三菱統合FAソフトウェアMELSOFTシリーズに格別のご愛顧を賜り厚くお礼申し上げます。 GX Works2 Ver.1.45X以降の製品とGX Works2 Ver.1.45Xより前の製品(GX Developerを含む)を併用される お客様に,注意事項をご連絡いたします。

## 1. 注意事項

GX Works2 Ver.1.45Xでは、ラダープログラムの表示接点数を拡張して、折返しの少ない、より見やすいラ ダープログラムを表示できるようになりました。

| 製品                        | 表示接点数                    | 備考               |
|---------------------------|--------------------------|------------------|
| GX Works2 Ver.1.45X以降の製品  | 9, 11, 13, 17, 21 接点から選択 | 13, 17, 21 接点を追加 |
| GX Works2 Ver.1.45Xより前の製品 | 9,11 接点から選択              |                  |
| GX Developer              | 9(英語版), 11(日本語版)         |                  |

このため, GX Works2 Ver. 1. 45Xより前の製品 (GX Developerを含む) をご使用になる場合,表示接点数の 違いにより,ラダープログラムが正しく表示されない場合 (ラダープログラムの背景色が黄色になる) があ ります。

下記の「2. ラダープログラムが正しく表示されない条件」に該当する場合は、「3. 処置方法」にしたがって、処置いただくようお願いいたします。

## 2. ラダープログラムが正しく表示されない条件

次の条件のいずれかを満たす場合に、ラダープログラムが正しく表示されない場合があります。

条件1:以下の表の製品でPC書込を行った後にPC読出を行う。

| PC読出時のGX Works2<br>PC書込時のGX Works2 | Ver.1.45Xよりも前の製品<br>(GX Developerを含む) | Ver.1.45X以降の製品 |
|------------------------------------|---------------------------------------|----------------|
| Ver.1.45Xよりも前の製品 (GX Developerを含む) |                                       | 0              |
| Ver.1.45X以降の製品(表示接点数に13以上を選択)      |                                       | 0              |

○:正しく表示される ▲:正しく表示されない場合がある

条件2:以下の表の表示接点数にてプロジェクトを保存した後にプロジェクトを開く。

| 操作         | プロジェクトの保存時                           | $\rightarrow$ | プロジェクトを開いたとき                         |
|------------|--------------------------------------|---------------|--------------------------------------|
| 条件         | GX Works2<br>(GX Developerを含む)の表示接点数 | >             | GX Works2<br>(GX Developerを含む)の表示接点数 |
| 正しく表示されない例 | 11                                   | >             | 9                                    |

## 3. 処置方法

GX Works2 Ver.1.45X以降の製品にて以下の処置をしてください。

- 1) [ツール]→[オプション]→[プログラムエディタ]→[ラダー]→[回路図]→[表示形式]→"ラダー回路図 の表示接点数"を併用する製品の表示接点数が少ない方の設定に合わせてください。
- 2) 上記1)の処置方法でプログラムが正しく表示されなくなる場合は,1)で設定した表示接点数以内でプロ グラムが表示できる(すなわち,正しく変換が行える)ようにプログラムを分割してください。

| ▲ 三菱電機株式会                                                                                                    | €社 〒100-8310 東京都千代田区丸の内2-7-3 (東京ビル)                                                                                                    |                                                                                                    |                                                                                                    |                                                                                                    |
|----------------------------------------------------------------------------------------------------|----------------------------------------------------------------------------------------------------|----------------------------------------------------------------------------------------------------|----------------------------------------------------------------------------------------------------|----------------------------------------------------------------------------------------------------|
| お問い合わせは下記へどうぞ                                                                                                    |                                                                                                    |                                                                                                    |                                                                                                    |                                                                                                    |
| 本社機器営業部 〒100-8310 東                                                                                                    | 夏家都千代田区丸の内2-7-3(東京ビル)                                                                                                    |                                                                                                    |                                                                                                    | (03)3218-6760                                                                                                    |
| 北海道文社 ・・・・・・ 〒000-8693 利<br>事业支社                                                                                                    | ↓ 恍巾 甲 犬 区 北 ― 余 四 4 − 1 ( 北 海 通 ビ ル ) ・・・・・・・・・・・・・・・・・・・・・・・・・・・・・・・・・                                                                                                    |                                                                                                    |                                                                                                    | (011)212-3794                                                                                                    |
| 関越支社 〒330-6034 さ                                                                                                    | 1日11月米区エや1177(11日エやヒル)・・・・・・・・・・・・・・・・・・・・・・・・・・・・・・・・・・・・                                                                                                    | · タワー) · · · · ·                                                                                                    |                                                                                                    | (022)210 4340                                                                                                    |
| 新潟支店 〒950-8504 新                                                                                                    | 「潟市中央区東大通2-4-10(日本生命ビル)                                                                                                    |                                                                                                    |                                                                                                    | (025)241-7227                                                                                                    |
| 神奈川支社 〒220-8118 樹                                                                                                    | 「浜市西区みなとみらい2-2-1(横浜ランドマークタワー) ·····                                                                                                    |                                                                                                    |                                                                                                    | (045)224-2624                                                                                                    |
| 北陸支社 〒920-0031 金                                                                                                    | ≳沢市広岡3-1-1(金沢パークビル) ・・・・・・・・・・・・・・・・・・・・・・・・・・・・・・・・・・・                                                                                                    |                                                                                                    |                                                                                                    | (076)233-5502                                                                                                    |
| 中部支社 〒450-8522 名                                                                                                    | 「古屋市中村区名駅3-28-12(大名古屋ビル)                                                                                                    |                                                                                                    | •••••                                                                                                    | (052)565-3314                                                                                                    |
| 豊田支店 ・・・・・・ 〒471-0034 豊                                                                                                    | 豊田市小坂本町1−5−10(矢作豊田ビル)                                                                                                    | • • • • • • • • • • • • • • • • • • • •                                                                                                    | •••••                                                                                                    | (0565)34-4112                                                                                                    |
| 関四文社 ・・・・・・・・ 〒530-8206 ス                                                                                                    | 「阪巾北区宝島2-2-2(近鉄宝島ビル) ・・・・・・・・・・・・・・・・・・・・・・・・・・・・・・・・・・・・                                                                                                    |                                                                                                    |                                                                                                    | (00)034/-Z//I                                                                                                    |
| 中国文社                                                                                                    | 3. 毎 中 中 ビ 中 町 / 152 ( 二 ツ ゼ 1 仏 島 ヒ ル ) ・・・・・・・・・・・・・・・・・・・・・・・・・・・・・・・・・                                                                                                    |                                                                                                    |                                                                                                    | (082)240-0040                                                                                                    |
| 九州支社 〒810-8686 福                                                                                                    | 13日                                                                                                    |                                                                                                    |                                                                                                    | (007)023 0033<br>(092)721-2247                                                                                                    |
| MELFANSwebホームページ:http://www.<br>MELFANSwebのFAランドでは、体験版ソフ<br>Q&Aサービス等がご利用いただけます。F                                                                                                    | MitsubishiElectric.co.jp/melfansweb<br>2トウェアやソフトウェアアップデートのダウンロードサービス、MELSECシリーズ。<br>AランドのID登録(無料)が必要です。<br>変 ※1:土・日・A                                                                                                    | のオンラインマ<br>R祭日、春期・夏期                                                                                                    | ニュアル、<br>•年末年始の休!                                                                                           | 日を除く通常業務日                                                                                                    |
| ● 季新甘油和淡爽口                                                                                                    | ix ※2:ACサー7<br>※3:表明.頁                                                                                                    | ド、モーション窓口<br>期,年末年始の休                                                                                                    | コにて対応します<br>ロを除く                                                                                            | f                                                                                                    |
| ●電話技術相談窓口                                                                                                    | ntz ※2: A0サーオ<br>※3:春期・夏<br>対象機種                                                                                                    | <sup>ド、モーション窓口</sup><br>期•年末年始の休<br>電話番号                                                                                                    | コにて対応します<br>日を除く<br>受付                                                                                      | す                                                                                                    |
| ●電話技術相談窓口                                                                                                    | ☆ ※2: A0サーオ<br>※3: 春期・夏<br>対象機種<br>↓ シーケンサー般(下記以外)                                                                                                    | <sup>ド</sup> 、モーション窓□<br>期・年末年始の休<br>電話番号<br>052-711-5111                                                                                                    | コにて対応します<br>日を除く<br><u>受</u> イ                                                                              | f<br>时時間※1                                                                                                    |
| ————————————————————————————————————                                                                                                    | ☆ ※2: A0サーオ<br>※3: 春期・夏<br>対象機種<br>シーケンサー般(下記以外)<br>ネットワーク、シリアルコミュニケーションユニット                                                                                                    | <ul> <li>ボ、モーション窓口期・年末年始の休</li> <li>電話番号</li> <li>052-711-5111</li> <li>052-712-2578</li> </ul>                                                                                                    | コにて対応します<br>日を除く<br>受け                                                                                      | f<br>付時間※1                                                                                                    |
|                                                                                                    | ※2: A0サーボ<br>※3: 春期・夏<br>対象機種<br>シーケンサー般(下記以外)<br>ネットワーク、シリアルコミュニケーションユニット<br>位置決めユニット、シンプルモーション ※2                                                                                                    | <ul> <li>ボ、モーション窓口<br/>期・年末年始の休</li> <li>電話番号</li> <li>052-711-5111</li> <li>052-712-2578</li> <li>052-712-6607</li> </ul>                                                                                                    | コにて対応します<br>日を除く<br>受f<br>月曜~金曜                                                                             | す<br>寸時間※1<br>9:00~19:00                                                                                                    |
| <ul> <li>●電話技術相談窓口</li> <li>MELSEC-Q/L/QnA/Aシーケンサ</li> </ul>                                                                                                    | *2: ACサーオ<br>※3:春期・夏<br>対象機種<br>シーケンサー般(下記以外)<br>ネットワーク、シリアルコミュニケーションユニット<br>位置決めユニット、シンプルモーション ※2<br>アナログ、温調、温度入力、高速カウンタユニット                                                                                                    | <ul> <li>ボ、モーション窓口<br/>期・年末年始の休</li> <li>電話番号</li> <li>052-711-5111</li> <li>052-712-2578</li> <li>052-712-6607</li> <li>052-712-2579</li> </ul>                                                                                                    | コにて対応します<br>日を除く<br>受け<br>月曜〜金曜                                                                             | す<br>付時間※1<br>9∶00~19∶00                                                                                                    |
| ●電話技術相談窓口 MELSEC-Q/L/QnA/Aシーケンサ                                                                                                    | *2: ACサーオ<br>※3:春期・夏<br>対象機種<br>シーケンサー般(下記以外)<br>ネットワーク、シリアルコミュニケーションユニット<br>位置決めユニット、シンプルモーション ※2<br>アナログ、温調、温度入力、高速カウンタユニット<br>(C言語コントローラ/MESインタフェースユニット/高速データロガーユニット                                                                                                    | <ul> <li>ボ、モーション窓口<br/>期・年末年始の休</li> <li>電話番号</li> <li>052-711-5111</li> <li>052-712-2578</li> <li>052-712-6607</li> <li>052-712-2579</li> <li>052-712-2370</li> </ul>                                                                                                    | コにて対応します<br>日を除く<br>月曜〜金曜<br>月曜〜木曜                                                                          | 対時間※1<br>9:00~19:00<br><u>9:00~19:00</u>                                                                                                    |
| ●電話技術相談窓口<br>MELSEC-Q/L/OnA/Aシーケンサ                                                                                                    | ※2: A(サーオ<br>※3: 春期・夏       対象機種       シーケンサー般(下記以外)       ネットワーク、シリアルコミュニケーションユニット       位置決めユニット、シンブルモーション ※2       アナログ、温調、温度入力、高速カウンタユニット       C言語コントローラ/MESインタフェースユニット/高速データロガーユニット       電力計測ユニット (0E8口)                                                                                                    | ボ、モーション窓に<br>期・年末年始の休<br>電話番号<br>052-711-5111<br>052-712-2578<br>052-712-6607<br>052-712-2579<br>052-712-2370<br>052-719-4557                                                                                                    | コニて対応します<br>日を除く<br>日で対応します<br>日本<br>日<br>日<br>保<br>一<br>月曜~金曜<br>-<br>月曜~木曜<br>金曜                          | ナ<br> <br> <br> <br> <br> <br> <br> <br> <br> <br> <br> <br> <br>                                                                                                    |
| ●電話技術相談窓口 ■ ■話技術相談窓口 MELSEC-0/L/0nA/Aシーケンサ MELSOFTシーケンサブログラミングツー/                                                                                                    | ※2: ACサーオ<br>※3:春期・夏<br>対象機種<br>シーケンサー般(下記以外)<br>ネットワーク、シリアルコミュニケーションユニット<br>位置決めユニット、シンブルモーション ※2<br>アナログ、温調、温度入力、高速カウンタユニット<br>C言語コントローラ/MESインタフェースユニット/高速データロガーユニット<br>電力計測コニット(D6ED)<br>レ MELSOFT i0 Works (Navigator)、MELSOFT GXシリーズ、SW□IVD-GPPA/GPP0など                                                                                                    | ボ、モーション窓に<br>期・年末年始の株<br>電話番号<br>052-711-5111<br>052-712-2578<br>052-712-6607<br>052-712-2579<br>052-712-2370<br>052-719-4557<br>052-711-0037                                                                                                    | コニて対応します<br>日を除く<br>日で対応します<br>日本<br>日曜~金曜<br>月曜~金曜<br>月曜~金曜<br>月曜~金曜                                       | す<br>寸時間※1<br>9:00~19:00<br>9:00~19:00<br>9:00~19:00<br>9:00~19:00                                                                                                    |
| <ul> <li>●電話技術相談窓口</li> <li>■電話技術相談窓口</li> <li>MELSEC-Q/L/QnA/Aシーケンサ</li> <li>MELSOFTシーケンサブログラミングツーJ<br/>MELSOFT通信支援ソフトウェアツール</li> </ul>                                                                                                    | ※2: ACサーオ<br>※3: 春期・夏<br>対象機種<br>シーケンサー般(下記以外)<br>ネットワーク、シリアルコミュニケーションユニット<br>位置決めユニット、シンプルモーション ※2<br>アナログ、温調、温度入力、高速カウンタユニット<br>C言語コントローラ/MESインタフェースユニット/高速データロガーユニット<br>電力計測ユニット(DE8D)<br>レ MELSOFT IO WOrks (Navigator)、MELSOFT GXシリーズ、SW□IVD-GPPA/GPP0など<br>MELSOFT MXシリーズ、SW□D5F-CSKP/OLEX/XM0Pなど                                                                                                    | ボ、モーション窓に<br>期・年末年始の休<br>電話番号<br>052-711-5111<br>052-712-2578<br>052-712-2578<br>052-712-2579<br>052-712-2370<br>052-719-4557<br>052-711-0037<br>052-712-2370                                                                                                    | コニて対応します<br>日を除く<br>月曜〜金曜<br>月曜〜金曜<br>月曜〜金曜<br>月曜〜金曜                                                        | す<br>す時間※1<br>9:00~19:00<br>9:00~19:00<br>9:00~19:00<br>9:00~19:00                                                                                                    |
| <ul> <li>●電話技術相談窓口</li> <li>■電話技術相談窓口</li> <li>MELSEC-Q/L/QnA/Aシーケンサ</li> <li>MELSOFTシーケンサプログラミングツー)</li> <li>MELSEOrT通信支援ソフトウェアツール</li> <li>MELSEOrYコンボード</li> </ul>                                                                                                    | *2: ACサーオ<br>※3:春期・夏<br>対象機種<br>シーケンサー般(下記以外)<br>ネットワーク、シリアルコミュニケーションユニット<br>位置決めユニット、シンブルモーション ※2<br>アナログ、温調、温度入力、高速カウンタユニット<br>C言語コントローラ/MESインタフェースユニット/高速データロガーユニット<br>電力計測ユニット(0E8CI)<br>レ MELSOFT Mシリーズ、SWIDISF-CSKP/0LEX/XMOPなど<br>080BDシリーズなど                                                                                                    | ボ、モーション窓に<br>期・年末年始の株<br>電話番号<br>052-711-5111<br>052-712-2578<br>052-712-2579<br>052-712-2370<br>052-712-2370<br>052-719-4557<br>052-711-0037<br>052-712-2370                                                                                                    | コにて対応します<br>日を除く<br>日を除く<br>日<br>月曜~金曜<br>月曜~太曜<br>月曜~太曜<br>月曜~太曜<br>月曜~太曜                                  | す<br>す<br>時間※1<br>9:00~19:00<br>9:00~19:00<br>9:00~19:00<br>9:00~19:00<br>9:00~19:00                                                                                                    |
| ●電話技術相談窓口 ●電話技術相談窓口 MELSEC-Q/L/QnA/Aシーケンサ MELSOFTシーケンサブログラミングツー/<br>MELSOFTシーケンサブログラミングツー/<br>MELSECパソコンボード MELSECパソコンボード                                                                                                    | ※2: ACサーオ<br>※3: 春期・夏       対象機種       シーケンサー般(下記以外)       ネットワーク、シリアルコミュニケーションユニット       位置決めユニット、シンブルモーション ※2       アナログ、温調、温度入力、高速カウンタユニット       C言語コントローラ/MESインタフェースユニット/高速データロガーユニット       電力計測ユニット (0E8口)       レ MELSOFT i0 Works (Mavigator)、MELSOFT GXシリーズ、SW□IVD-GPPA/GPP0など       WeLSOFT i0 Works (Mavigator)、MELSOFT GXシリーズ、SW□IVD-GPPA/GPP0など       0808Dシリーズなど       プロセスCPU、二重化CPU、MELSOFT PXシリーズ                                                                                  | ボ、モーション窓に<br>期・年末年始の休<br>電話番号<br>052-711-5111<br>052-712-2578<br>052-712-2670<br>052-712-2570<br>052-712-2370<br>052-719-4557<br>052-711-0037<br>052-712-2370<br>052-712-2370<br>052-712-2370                                                                                                    | □ にて対応します。<br>日を除く 受付<br>月曜~金曜<br><u>月曜~金曜</u><br>月曜~木曜<br>金曜<br>月曜~木曜<br>金曜                                | す<br>寸時間※1<br>9:00~19:00<br>9:00~19:00<br>9:00~19:00<br>9:00~19:00<br>9:00~19:00<br>9:00~19:00                                                                                                    |
| ●電話技術相談窓口 ●電話技術相談窓口 MELSOFTシーケンサプログラミングツーJ MELSOFT通信支援ソフトウェアツール MELSOFT通信支援ソフトウェアツール MELSECFT装/0二重化 MELSEC Safety Ortma==                                                                                                    | *2: ACサーオ<br>※3:春期・夏<br>対象機種<br>シーケンサー般(下記以外)<br>ネットワーク、シリアルコミュニケーションユニット<br>位置決めユニット、シンプルモーション ※2<br>アナログ、温調、温度入力、高速カウンタユニット<br>(2言語コントローラ/MESインタフェースユニット/高速データロガーユニット<br>電力計測ユニット(OE8ロ)<br>レ MELSOFT i0 Works (Navigator)、MELSOFT GXシリーズ、SW□IVD-GPPA/GPP0など<br>MELSOFT MXシリーズ、SW□D5F-CSKP/OLEX/XM0Pなど<br>080Bシリーズなど<br>ブロセスCPU、二重化CPU、MELSOFT PXシリーズ<br>安全シーケンサ/安全コントローラ                                                                                                    | デ、モーション窓に<br>期・年末年始の休<br>電話番号<br>052-711-5111<br>052-712-2578<br>052-712-2579<br>052-712-2370<br>052-712-2370<br>052-712-2370<br>052-7112-2370<br>052-7112-2370<br>052-7112-2370<br>052-712-2370<br>052-712-2370<br>052-712-2370<br>052-712-2370<br>052-712-2370<br>052-712-2370<br>052-712-2370                                                                                                    | コにて対応します。<br>日を除く<br>月曜~金曜<br>月曜~金曜<br>月曜~金曜<br>月曜~金曜<br>月曜~金曜<br>月曜~金曜                                     | す<br>す時間※1<br>9:00~19:00<br>9:00~19:00<br>9:00~17:00<br>9:00~19:00<br>9:00~19:00<br>9:00~19:00                                                                                                    |
| ●電話技術相談窓口 ■ELSEC-0/L/0nA/Aシーケンサ MELSOFTシーケンサプログラミングツーJ<br>MELSOFT通信支援ソフトウェアツール<br>MELSCがソコンボード<br>MELSECが20コンボード MELSEC Safety<br>G01表示器                                                                                                    | *2: ACサーオ<br>※3:春期・夏<br>対象機種<br>シーケンサー般(下記以外)<br>ネットワーク、シリアルコミュニケーションユニット<br>位置決めユニット、シンプルモーション ※2<br>アナログ、温調、温度入力、高速カウンタユニット<br>C言語コントローラ/MESインタフェースユニット/高速データロガーユニット<br>電力計測ユニット(OE8ロ)<br>レ MELSOFT MXシリーズ、SWロIVD-GPPA/GPP0など<br>MELSOFT MXシリーズ、SWロD5F-CSKP/OLEX/XM0Pなど<br>080Bシリーズなど<br>ブロセスCPU、二重化CPU、MELSOFT PXシリーズ<br>安全シーケンサ/安全コントローラ<br>G0T1000/A900シリーズなど、MELSOFT GTシリーズ                                                                                                    | デ、モーション窓に<br>期・年末年始の休<br>電話番号<br>052-711-5111<br>052-712-2578<br>052-712-2579<br>052-712-2579<br>052-712-2370<br>052-7112-2370<br>052-711-0037<br>052-7112-2370<br>052-712-2330<br>052-712-2370<br>052-712-2370                                                                                                    | □[こて対応します<br>日を除く<br>月曜~金曜<br>月曜~金曜<br>月曜~金曜<br>月曜~金曜<br>月曜~金曜<br>月曜~金曜                                     | す<br>す時間※1<br>9:00~19:00<br>9:00~19:00<br>9:00~17:00<br>9:00~19:00<br>9:00~19:00<br>9:00~19:00<br>9:00~19:00                                                                                        |
| <ul> <li>●電話技術相談窓口</li> <li>●電話技術相談窓口</li> <li>MELSEC-Q/L/QnA/Aシーケンサ</li> <li>MELSOFTシーケンサブログラミングツーJ</li> <li>MELSOFT通信支援ソフトウェアツール</li> <li>MELSECパソコンボード</li> <li>MELSECの書化</li> <li>MELSEC Safety</li> <li>GOT表示器</li> <li>●FAX技術相談窓口</li> </ul>                         | *2: ACサーオ<br>※3:春期・夏<br>対象機種<br>シーケンサー般(下記以外)<br>ネットワーク、シリアルコミュニケーションユニット<br>位置決めユニット、シンプルモーション ※2<br>アナログ、温調、温度入力、高速カウンタユニット<br>(言語コントローラ/MESインタフェースユニット/高速データロガーユニット<br>電力計測ユニット (DESD)<br>レ MELSOFT MXシリーズ、SW□D5F-CSKP/OLEX/XMOPなど<br>MELSOFT MXシリーズ、SW□D5F-CSKP/OLEX/XMOPなど<br>0808Dシリーズなど<br>プロセスCPU、二重化CPU、MELSOFT PXシリーズ<br>安全シーケンサ/安全コントローラ<br>GOT1000/A900シリーズなど、MELSOFT GTシリーズ                                                                                                    | 代、モーション窓に<br>期・年末年始の休<br>電話番号<br>052-711-2578<br>052-712-2578<br>052-712-2579<br>052-712-2579<br>052-712-2579<br>052-712-2579<br>052-712-2370<br>052-712-2370<br>052-712-2309<br>052-712-23079<br>052-712-2417                                                                                                    | □ (こて対応します<br>日を除く)<br>日を除く<br>月曜~金曜<br>月曜~金曜<br>月曜~金曜<br>月曜~金曜<br>月曜~金曜<br>月曜~金曜                           | す<br>す時間※1<br>9:00~19:00<br>9:00~19:00<br>9:00~19:00<br>9:00~19:00<br>9:00~19:00<br>9:00~19:00<br>9:00~19:00<br>9:00~19:00                                                                          |
| <ul> <li>●電話技術相談窓口</li> <li>●電話技術相談窓口</li> <li>MELSEC-Q/L/QnA/Aシーケンサ</li> <li>MELSOFTシーケンサプログラミングツー/<br/>MELSOFT通信支援ソフトウェアツール</li> <li>MELSEOパソコンボード</li> <li>MELSEC含著をのご重化</li> <li>MELSE Safety</li> <li>GOT表示器</li> <li>●FAX技術相談窓口</li> </ul>                           | *2: ACサーオ<br>※3: 春期・夏<br>対象機種<br>シーケンサー般(下記以外)<br>ネットワーク、シリアルコミュニケーションユニット<br>位置決めユニット、シンブルモーション ※2<br>アナログ、温調、温度入カ、高速カウンタユニット<br>(言語コントローラ/MESインタフェースユニット/高速データロガーユニット<br>電力計測ユニット (DE8CI)<br>レ MELSOFT iON Works (Navigator)、MELSOFT GXシリーズ、SWロIVD-GPPA/GPP0など<br>MELSOFT MXシリーズ、SWロDFF-CSKP/OLEX/XMOPなど<br>0806Dシリーズなど<br>ブロセスCPU、二重化CPU、MELSOFT PXシリーズ<br>安全シーケンサ/安全コントローラ<br>GOT1000/A900シリーズなど、MELSOFT GTシリーズ<br>対象機種                                                                        | <ul> <li>ベ、モーション窓に</li> <li>期・年末年始の休</li> <li>電話番号</li> <li>052-711-2511</li> <li>052-712-2678</li> <li>052-712-2679</li> <li>052-712-2579</li> <li>052-712-2370</li> <li>052-712-2370</li> <li>052-712-2370</li> <li>052-712-2370</li> <li>052-712-2370</li> <li>052-712-2370</li> <li>052-712-2370</li> <li>052-712-2370</li> <li>052-712-2370</li> <li>052-712-2371</li> <li>052-712-2371</li> <li>052-712-2417</li> <li>FAX番号</li> </ul> | □ にて対応します。<br>日を除く 受付<br>月曜~金曜<br>月曜~金曜<br>月曜~金曜<br>月曜~金曜<br>月曜~金曜<br>月曜~金曜<br>日曜~金曜<br>日を曜<br>安付           | ナ<br>付時間※1<br>9:00~19:00<br>9:00~19:00<br>9:00~19:00<br>9:00~19:00<br>9:00~19:00<br>9:00~19:00<br>9:00~19:00<br>9:00~19:00                                                                          |
| <ul> <li>●電話技術相談窓口</li> <li>●電話技術相談窓口</li> <li>MELSEC-0/L/0nA/Aシーケンサ</li> <li>MELSOFTシーケンサブログラミングツー/<br/>MELSOFT通信支援ソフトウェアツール</li> <li>MELSECがソコンボード</li> <li>MELSECがソコンボード</li> <li>MELSEC Safety<br/>GOT表示器</li> <li>●FAX技術相談窓口</li> <li>L記対象機種(電力計測ユニット(0E8□</li> </ul> | *22 ACサーオ<br>※3:春期・夏<br>対象機種<br>シーケンサー般(下記以外)<br>ネットワーク、シリアルコミュニケーションユニット<br>位置決めユニット、シンブルモーション ※2<br>アナログ、温調、温度入力、高速カウンタユニット<br>で言語コントローラ/MESインタフェースユニット/高速データロガーユニット<br>電力計測ユニット(DEBロ)<br>レ MELSOFT iO Works(Navigator)、MELSOFT GXシリーズ、SW□IVD-GPPA/GPP0など<br>MELSOFT MXシリーズ、SW□D5F-CSKP/0LEX/XMOPなど<br>0800Bシリーズなど<br>プロセスCPU、二重化CPU、MELSOFT PXシリーズ<br>安全シーケンサ/安全コントローラ<br>GOT1000/A900シリーズなど、MELSOFT GTシリーズ<br>対象機種<br>)を除く)                                                                    | <ul> <li>デ、モーション窓に</li> <li>第・年末年始の株</li> <li>電話番号</li> <li>052-711-5111</li> <li>052-712-2578</li> <li>052-712-2579</li> <li>052-712-2579</li> <li>052-712-2370</li> <li>052-712-2370</li> <li>052-712-2370</li> <li>052-712-2370</li> <li>052-712-23079</li> <li>052-712-23079</li> <li>052-712-2417</li> <li>FAX番号</li> <li>052-719-6762</li> </ul>                                                                                       | コにて対応しまで<br>日を除く<br>日を除く<br>月曜〜金曜<br>月曜〜金曜<br>月曜〜金曜<br>月曜〜金曜<br>月曜〜金曜<br>月曜〜金曜<br>9:00〜16:00                | す<br>す<br>時間※1<br>9:00~19:00<br>9:00~19:00<br>9:00~19:00<br>9:00~19:00<br>9:00~19:00<br>9:00~19:00<br>9:00~19:00<br>時間※1<br>(受信は常時※3)                                                               |
| <ul> <li>●電話技術相談窓口</li> <li>●電話技術相談窓口</li> <li>MELSOFTシーケンサプログラミングツーJ</li> <li>MELSOFT通信支援ソフトウェアツール</li> <li>MELSEOFT通信支援ソフトウェアツール</li> <li>MELSEC計装/0二重化</li> <li>MELSEC Safety</li> <li>GOT表示器</li> <li>●FAX技術相談窓口</li> <li>上記対象機種(電力計測ユニット(0E8□)</li> </ul>             | ※2: ACサーボ<br>※3: 春期・夏       対象機種       シーケンサー般(下記以外)       ネットワーク、シリアルコミュニケーションユニット       位置決めコニット、シンブルモーション       ※2       アナログ、温調、温度入力、高速カウンタユニット       C言語コントローラ/MESインタフェースユニット/高速データロガーユニット       電力計測ユニット(OE8D)       レ       MELSOFT 10 Works (Navigator)、MELSOFT GXシリーズ、SW□ IVD-GPPA/GPP0など       MELSOFT 10 Works (Navigator)、MELSOFT GXシリーズ、SW□ IVD-GPPA/GPP0など       ブロセスCPU、二重化CPU、MELSOFT PXシリーズ       安全シーケンサ/安全コントローラ       G0T1000/A900シリーズなど、MELSOFT GTシリーズ       対象機種       )を除く) | デ、モーション窓に<br>期・年末年始の休<br>電話番号<br>052-711-5111<br>052-712-2578<br>052-712-2579<br>052-712-2579<br>052-712-2370<br>052-7112-2370<br>052-712-2370<br>052-712-2370<br>052-712-2370<br>052-712-2370<br>052-712-2379<br>052-712-2417 FAX番号<br>052-719-6762<br>084-926-8340                                                                                                    | □ にて対応します<br>日を除く<br>日を除く<br>月曜~金曜<br>月曜~金曜<br>月曜~金曜<br>月曜~金曜<br>月曜~金曜<br>月曜~金曜<br>9:00~16:00<br>9:00~15:00 | 寸時間※1         9:00~19:00         9:00~19:00         9:00~19:00         9:00~19:00         9:00~19:00         9:00~19:00         9:00~19:00         9:00~19:00         9:00~19:00         9:00<19:00 |